### AllWays on Teams Patient Quickstart Guide

March 2020

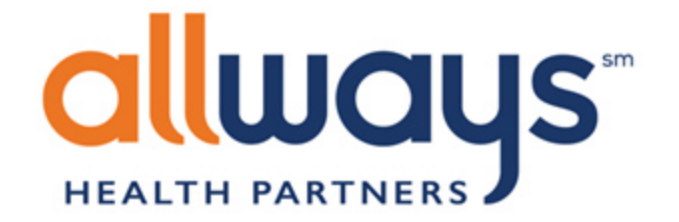

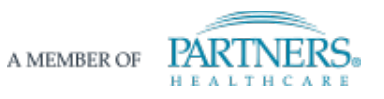

# Virtual visits via desktop

| $\leftarrow$ | • | 0 |  | $\widehat{\mathbf{r}}$ | C | D |  | : |
|--------------|---|---|--|------------------------|---|---|--|---|
|--------------|---|---|--|------------------------|---|---|--|---|

| John @allwaysprovider.org>   to me ▼                                                                                                    | ep 1                                                  | go) 🕁 | 4 | : |
|----------------------------------------------------------------------------------------------------|-------------------------------------------------------|-------|---|---|
| Mar   testing   Operation     26   View on Google Calendar   Operation     When   Thu Mar 26, 2020 9:30am - 10am (EDT)   Operation     Who   John   Tech | en the email and<br>k "Join Microsoft<br>ms Meeting". |       |   |   |

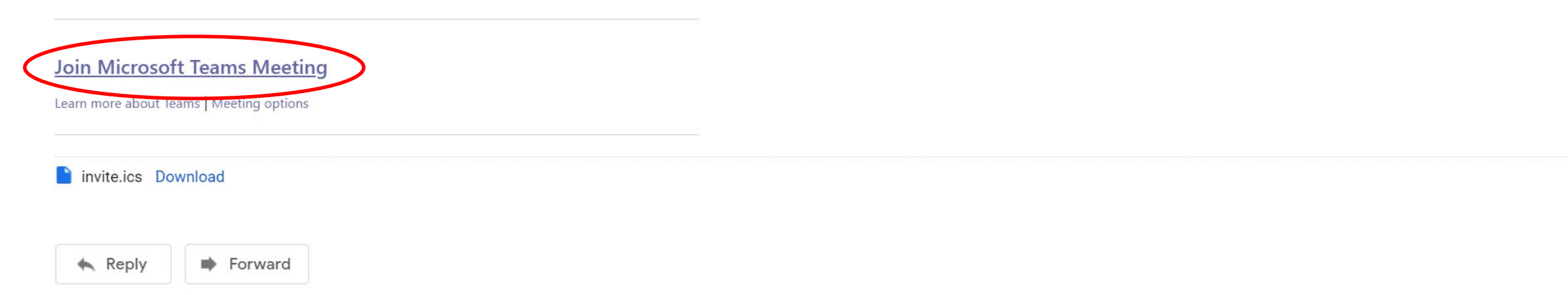

#### Microsoft Teams

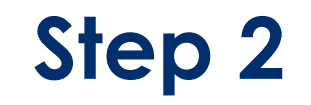

Click "Join on the web instead."

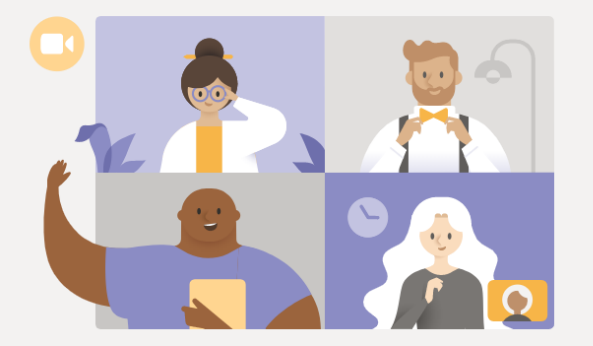

#### Experience the best of Teams meetings with the desktop app

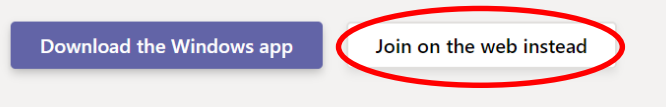

Already have the Teams app? Launch it now

Third-Party Disclosures

Choose your audio and video settings for

#### Meeting now

|   | Join now                                                        |
|---|-----------------------------------------------------------------|
|   | Other join options                                              |
| 1 | For a better experience sign in or download the desktop version |

## Step 3

Make sure the toggles for your camera and microphone are both on. You may have to wait until your provider opens the meeting to join. Click "Join now" to join.

If your browser asks for permission for Teams to use your camera and microphone, click "Allow."

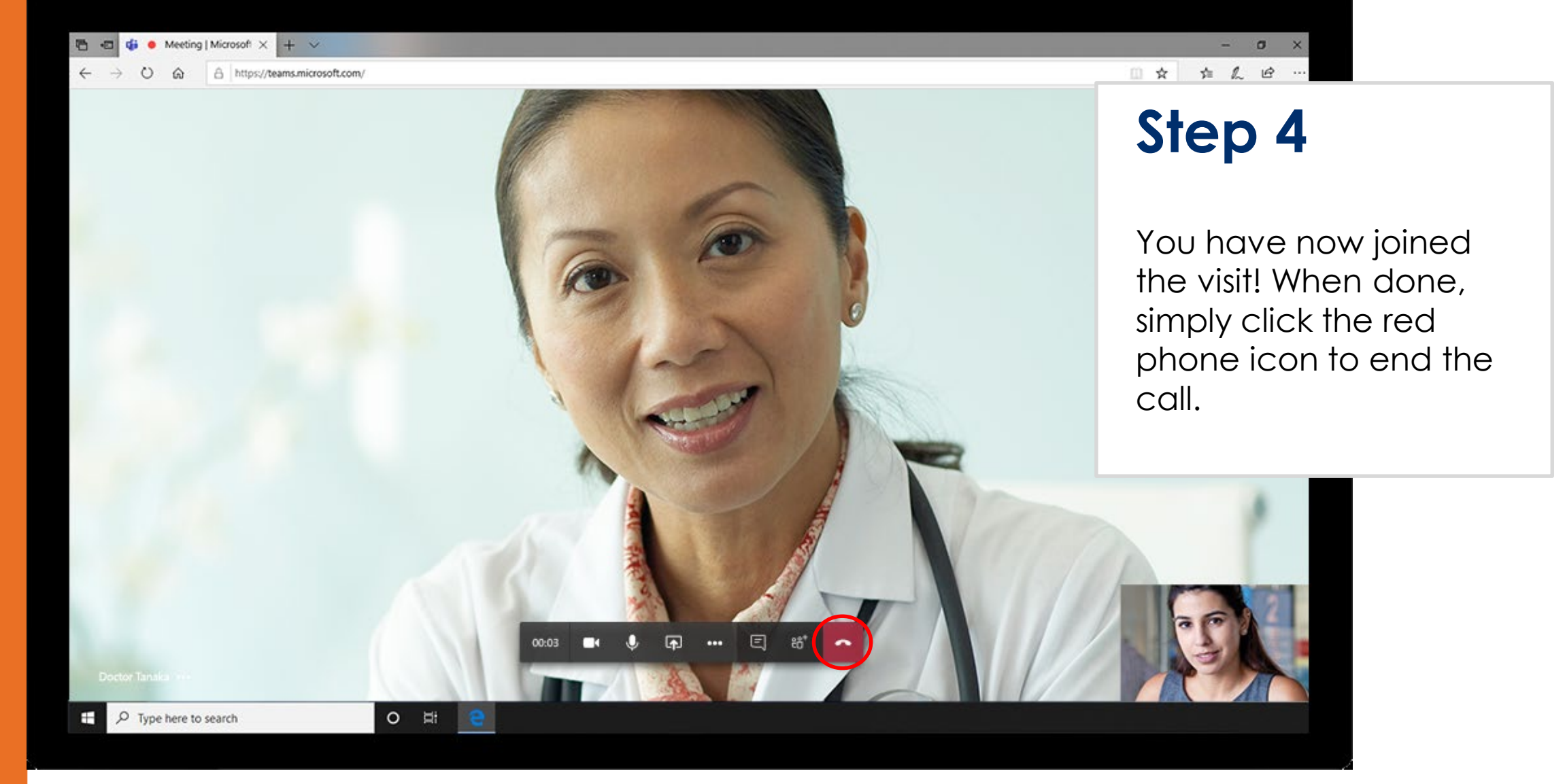

# Using the mobile app

Open the email for the meeting and click "Join Microsoft Teams Meeting" to download the app.

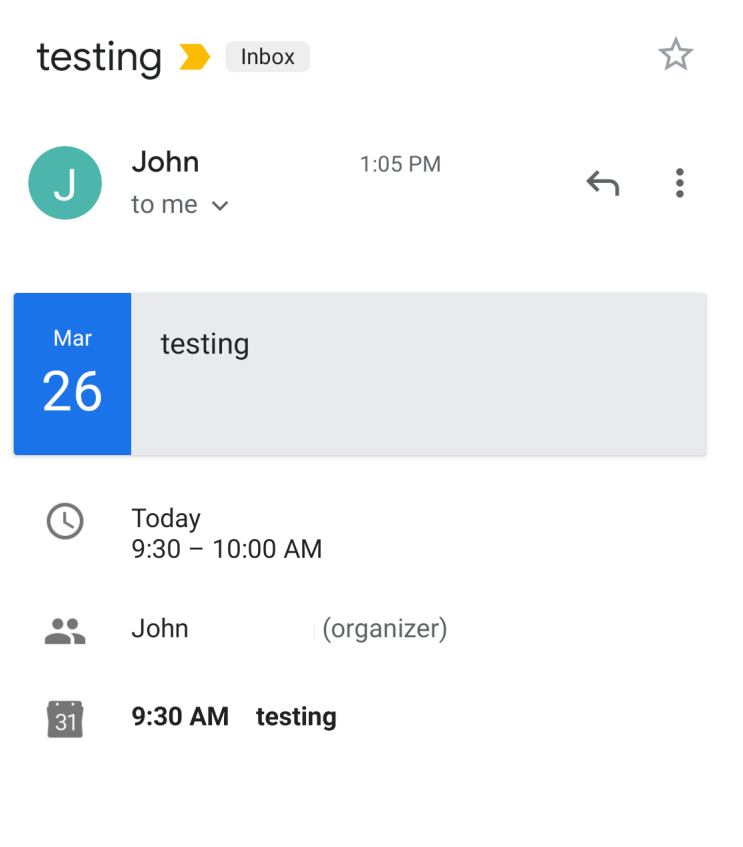

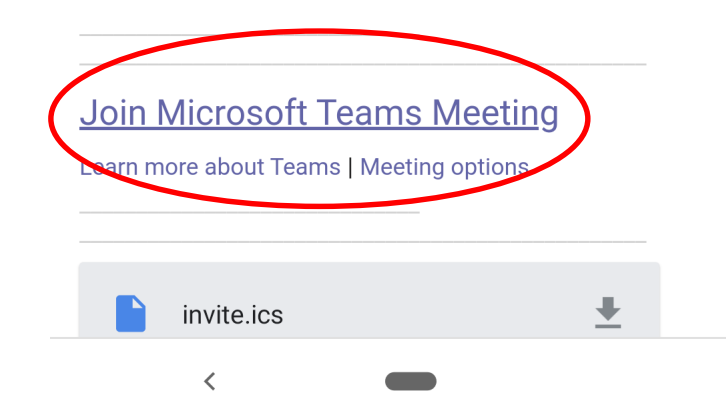

Click the Google Play or App Store button and install the app.

## Microsoft Teams

Stay in the loop and access your team's conversations, files and meeting on the go

# Get the Teams app

Already have the app? **Open it** 

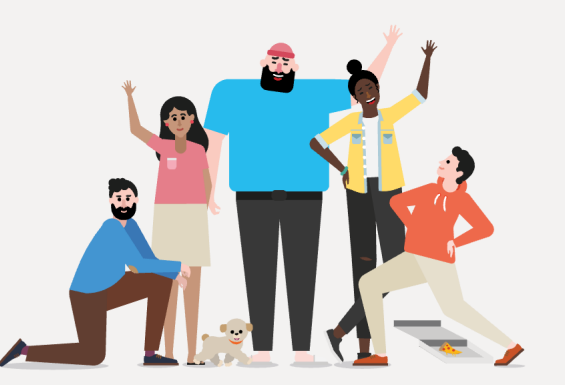

Android is a trademark of Google Inc.

# **Microsoft Teams**

Stay in the loop and access your team's conversations, files and meeting on the go

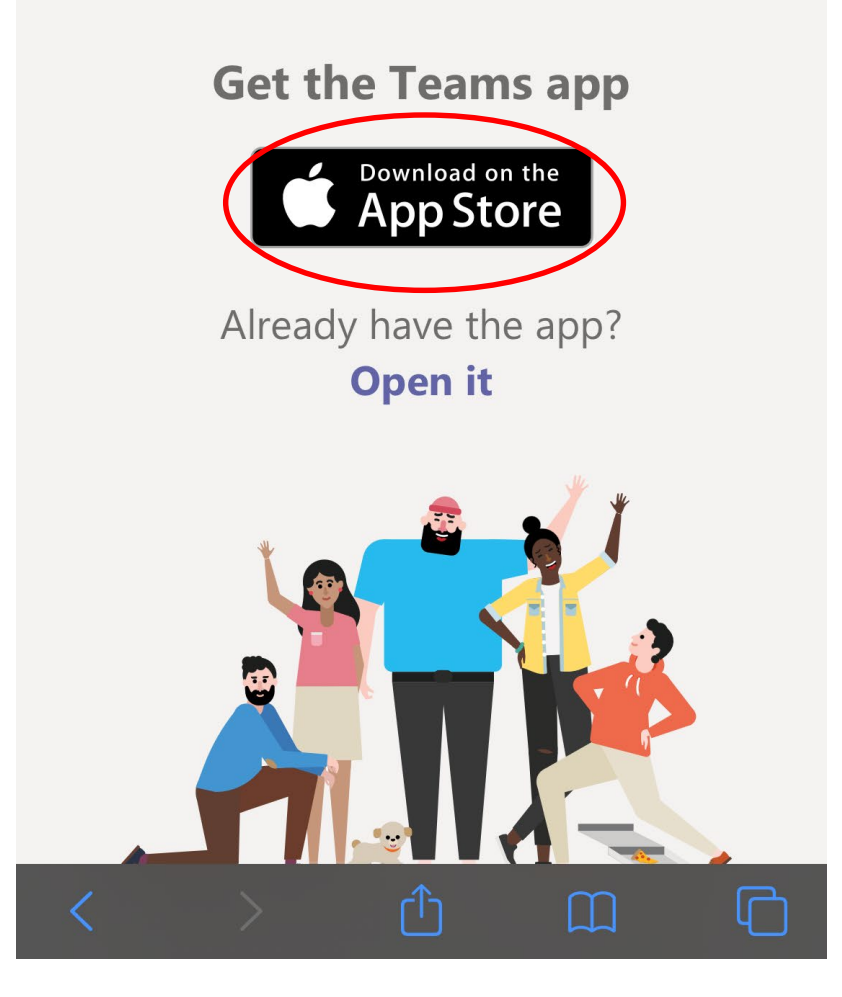

<

Install the app.

If you already have teams, you will see the cloud icon, otherwise, click the button labeled "Install."

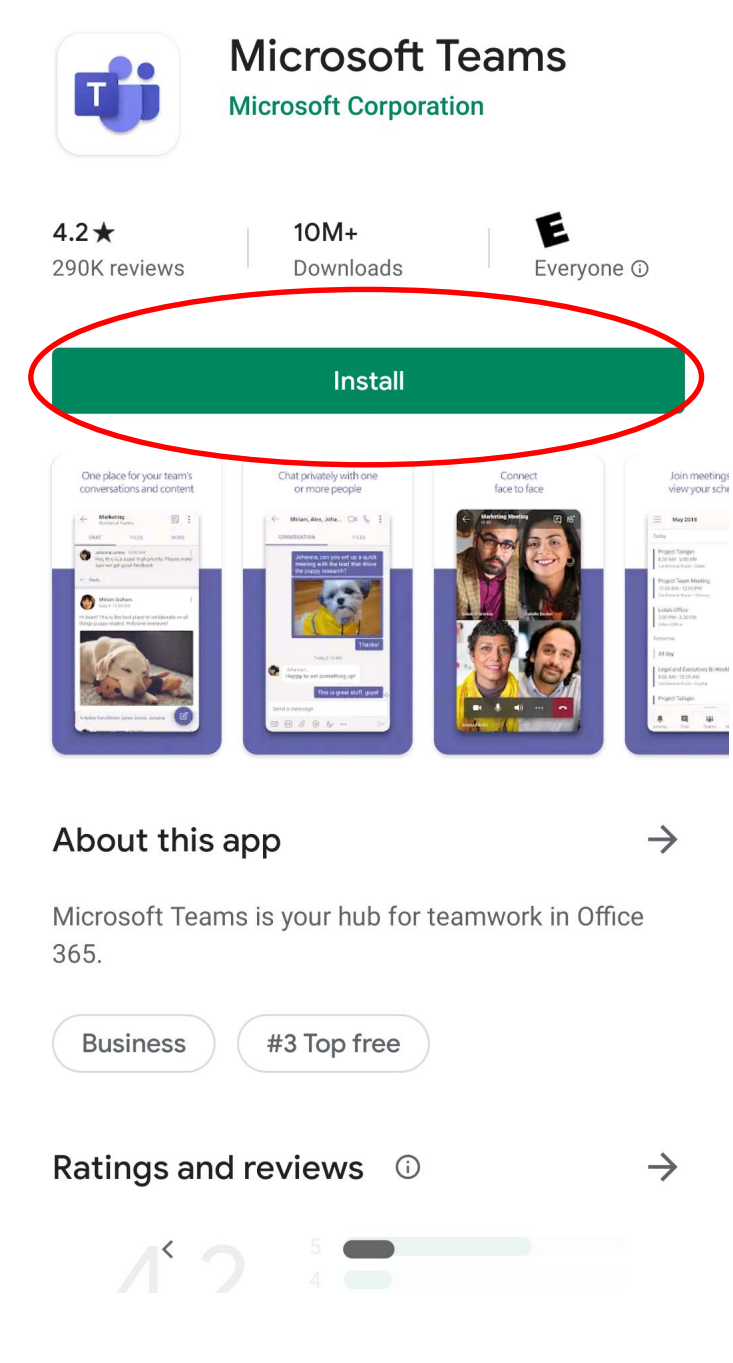

|                      | T                   |                                               | /licros<br>Nidrósof | rosoft Teams<br>softeඩතා/poorlation |               |                            |  |  |
|----------------------|---------------------|-----------------------------------------------|---------------------|-------------------------------------|---------------|----------------------------|--|--|
|                      |                     |                                               | Ð                   |                                     |               | ſ                          |  |  |
| <b>4.8</b><br>357K   | Ratings             | ***                                           |                     | <b>#3</b><br>Business               |               | <b>4+</b><br>Age           |  |  |
| Wh                   | at's I              | New                                           |                     | Versic                              | on H          | istory                     |  |  |
| Vers                 | ion 2.0.4           | 4                                             |                     |                                     | ~             | 3d ago                     |  |  |
| Turn<br>call<br>View | on live<br>shared   | captions<br>I content                         | during<br>when y    | a meeting<br>ou join a n            | or g<br>neeti | roup<br>more               |  |  |
| Pre                  | view                |                                               |                     |                                     |               |                            |  |  |
|                      | One pla<br>conversa | ice for your<br>ations and o                  | team's<br>content   |                                     | Ch            | at privately<br>or more pe |  |  |
| - (                  | <                   | Marketing<br>Northwind Traders                |                     |                                     | <             | Miriam, Alex, J            |  |  |
|                      | Conversation        | Files                                         | More                |                                     | Con           | versation                  |  |  |
|                      | Hey, this make sur  | is a super high priori<br>e we get good feedb | ty. Please<br>ack.  |                                     |               | Yesterday 5:20             |  |  |
|                      |                     | <b>?</b>                                      |                     | •                                   |               | Q                          |  |  |
|                      | G                   |                                               | Apps                | Arcade                              |               | Search                     |  |  |

Open the app.

| ← Google                                       | e Play                                          | Q                                                | •               |                               |
|------------------------------------------------|-------------------------------------------------|--------------------------------------------------|-----------------|-------------------------------|
|                                                | <b>/licrosoft T</b><br>licrosoft Corporati      | eams<br><sup>on</sup>                            |                 | đ                             |
| Uninsta                                        | 1                                               | Open                                             | D               |                               |
| You might al                                   | so like                                         | $\rightarrow$                                    |                 | <b>4.8 ★★</b><br>357K Ratings |
|                                                |                                                 |                                                  |                 | What's                        |
| 0                                              | X                                               | W                                                |                 | Version 2.0                   |
|                                                |                                                 |                                                  |                 | Turn on live                  |
| Microsoft Outlook:<br>Organize Your Em<br>4.4★ | Microsoft Excel:<br>View, Edit, & Creat<br>4.4★ | Microsoft Word:<br>. Write, Edit & Shar<br>4.4 ★ | Ac<br>Re<br>4.( | Call<br>View shared           |
| <b>4.2★</b>                                    | 10M+                                            | E                                                |                 | Preview                       |
| 290K reviews                                   | Downloads                                       | Everyone ()                                      |                 | One pl                        |
| What's new<br>Last updated Mar 1               | •                                               | $\rightarrow$                                    |                 | conver                        |
| Turn on live cant                              | ions during a meet                              | ing or group call                                |                 | Conversation                  |
| View shared con<br>cellu                       | tent when you join                              | a meeting via a                                  |                 | Johanna<br>Hey, th<br>make s  |
|                                                |                                                 |                                                  | in meetings     |                               |

| Hub                                                                                                    | for teamwork                     | ams                         |
|----------------------------------------------------------------------------------------------------|----------------------------------|-----------------------------|
|                                                                                                    | PEN                              | Û                           |
| <b>4.8 ★ ★ ★ ★ ★</b><br>357K Ratings                                                                                                    | <b>#3</b><br>Business            | <b>4+</b><br>Age            |
| What's New                                                                                                    | Versic                           | on History                  |
| Version 2.0.4                                                                                                    |                                  | 3d ago                      |
| Turn on live captions dur<br>call<br>View shared content whe                                                                                                    | ing a meeting<br>en you join a n | or group<br>neeti more      |
| Preview                                                                                                    |                                  |                             |
| One place for your tear conversations and conte                                                                                                    | n's<br>ent                       | Chat privately<br>or more p |
| Marketing<br>Northwind Traders       Conversation     Files     Mor       Image: Strain Strain Stra |                                  | Conversation                |
| Today Games Ap                                                                                                    | ps Arcade                        | Search                      |
|                                                                                                    |                                  | 11                          |

AllWays Health Partners includes AllWays Health Partners, Inc. and Annuays nounce annus insorance company.

Click "Join as a guest."

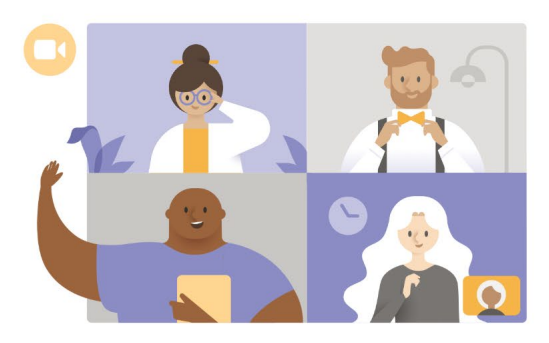

Meeting time! How would you like to join?

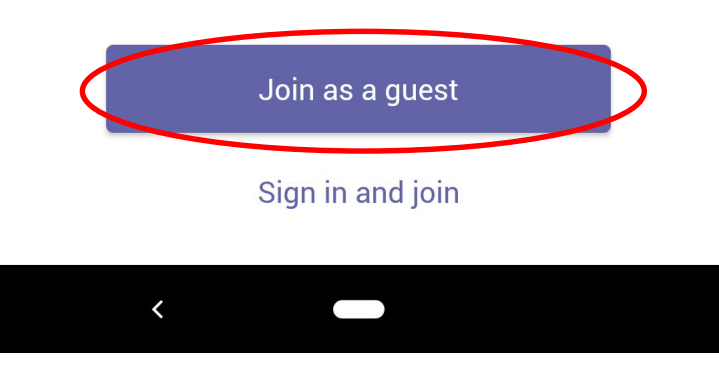

Make sure you allow the app to record audio. Your session will not be recorded, this will simply allow the app to use your microphone.

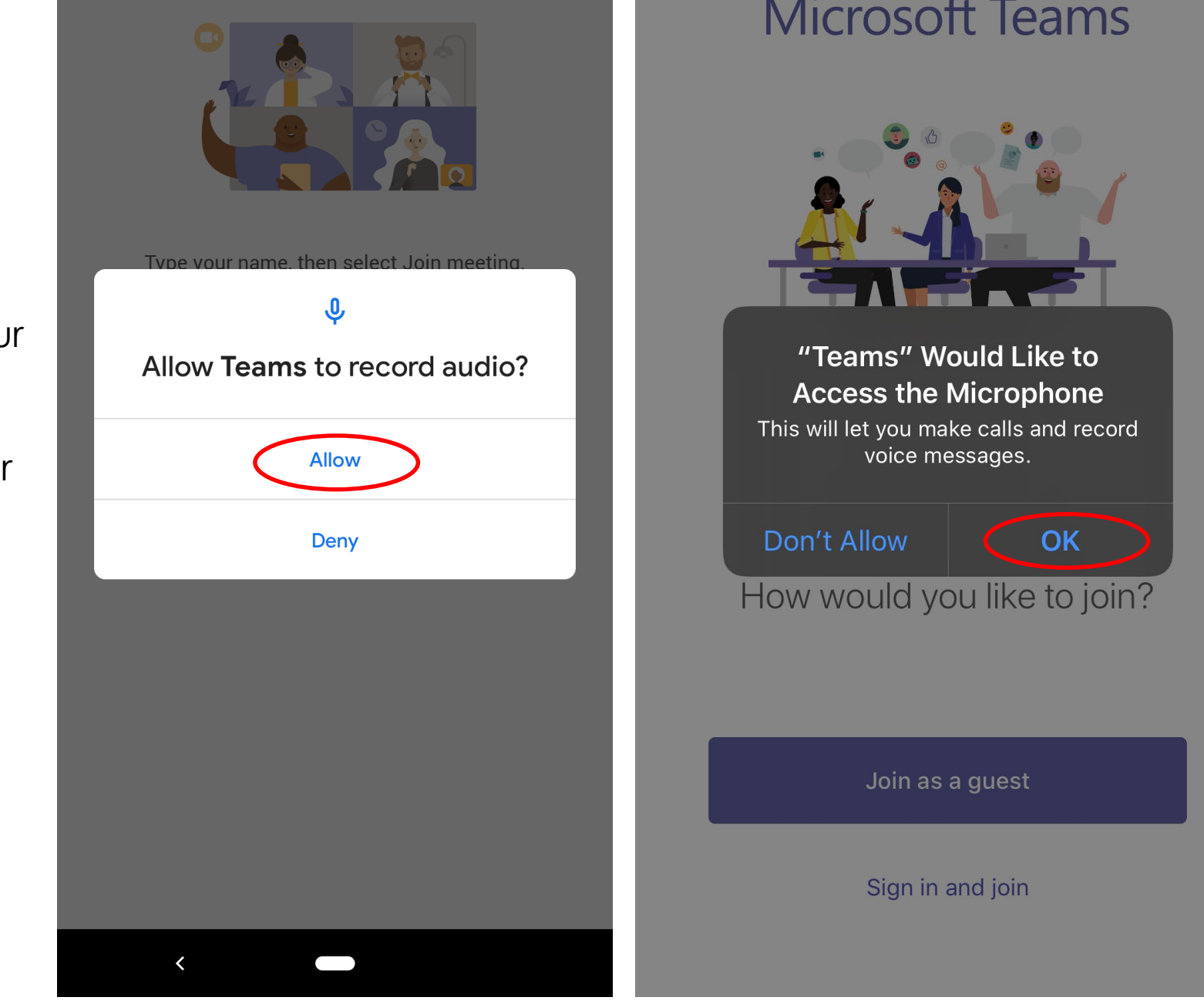

Now you're in! As soon as your provider starts the meeting, you can begin the visit.

Make sure that the microphone and sound symbol do not have slashes through them, because that will prevent you from hearing, and your provider from hearing you.

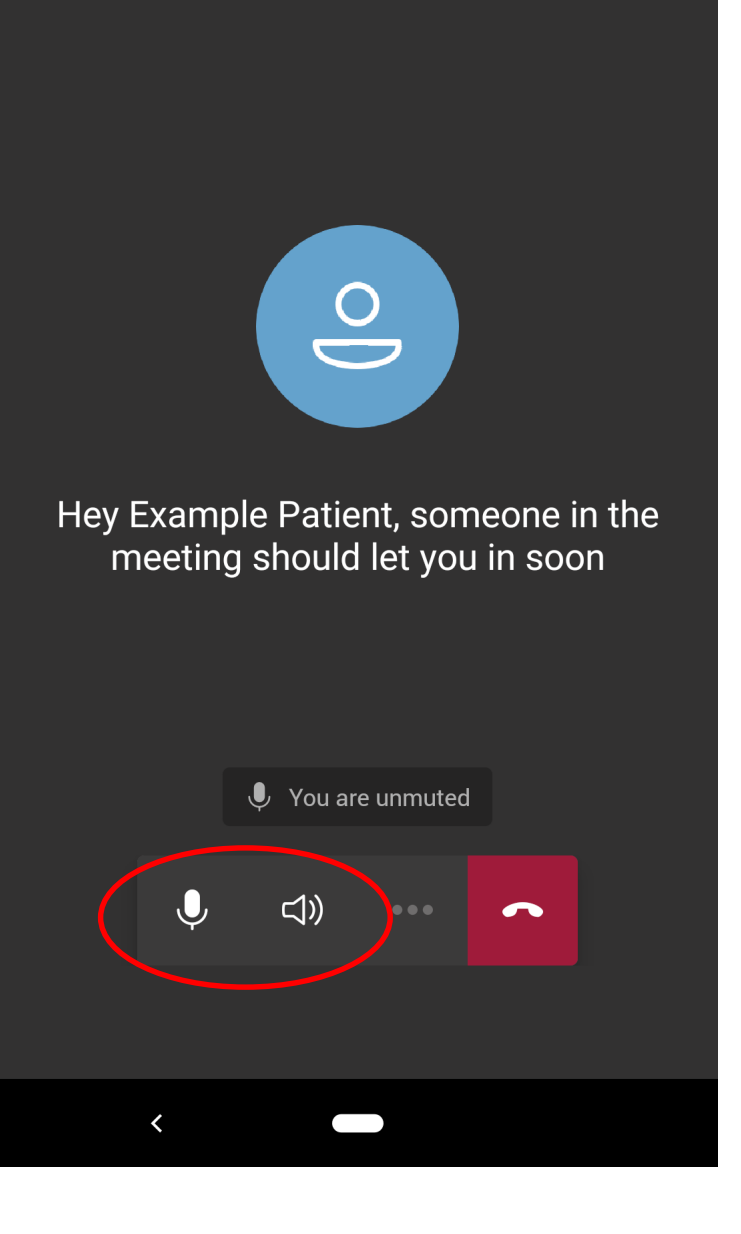

When the call is over, press the red phone icon to end the visit.

**NOTE:** Make sure that there are no slashes through the camera or microphone icons. In this screenshot, the camera and microphone are both off so the provider cannot see or hear their patient.

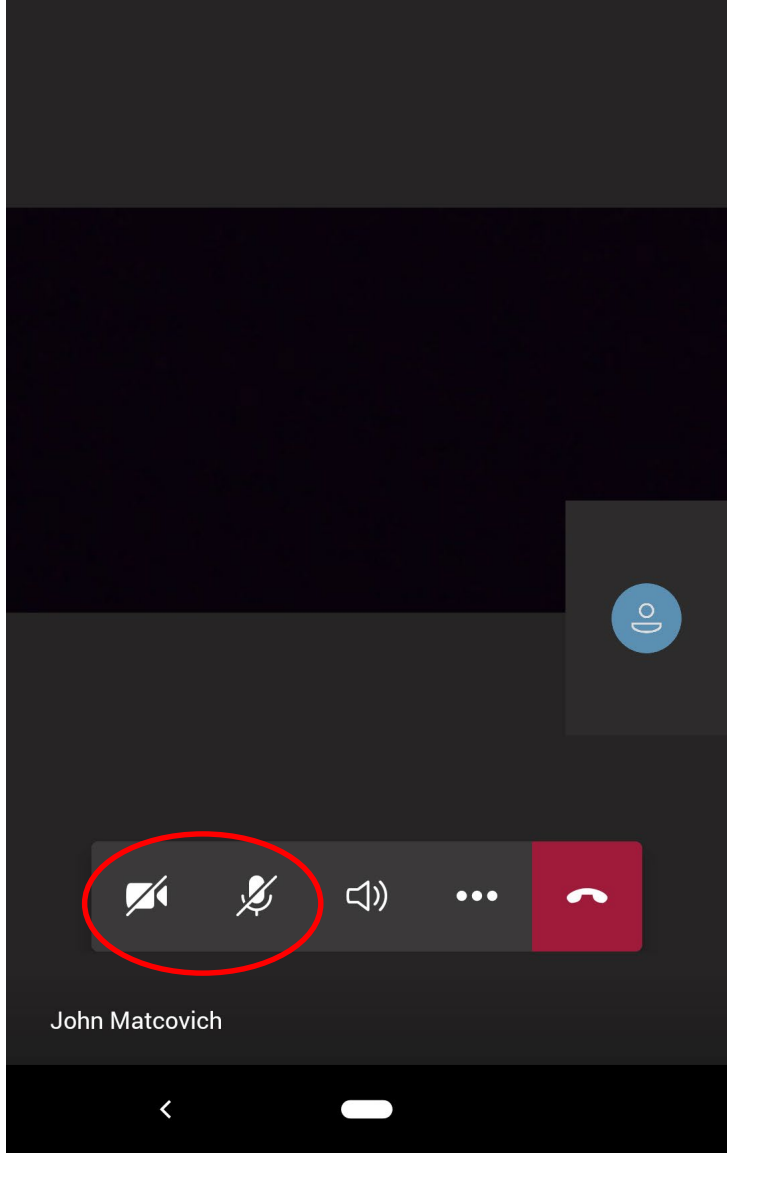